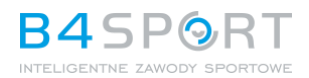

## INSTRUKCJA USUNIĘCIA DANYCH OSOBOWYCH Z PLATFORMY B4SPORTONLINE.PL

## ORAZ POWIĄZANYCH APLIKACJI MOBILNYCH

| Sp  | pis treści:      |    |
|-----|------------------|----|
| I.  | B4SPORTONLINE.PL | 2  |
| II. | DFBG Mobile App  | .4 |

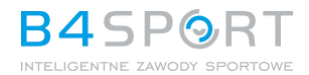

## I. B4SPORTONLINE.PL

1. Zaloguj się na platformie <u>https://b4sportonline.pl</u>, używając tego Twojego loginu i hasła, które używasz na platformie lub w aplikacji mobilnej.

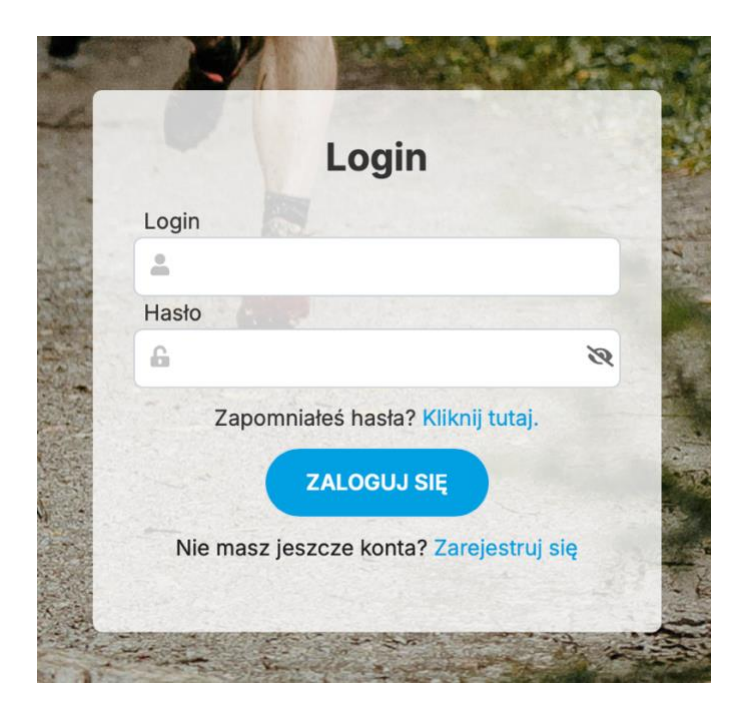

Jeżeli zapomniałeś hasła, możesz je ustawić ponownie korzystając z opcji: "Zapomniałeś hasła"

2. Po zalogowaniu kliknij swoje Imię i nazwisko obok awatara w prawym górnym rogu strony, co spowoduje rozwinięcie menu.

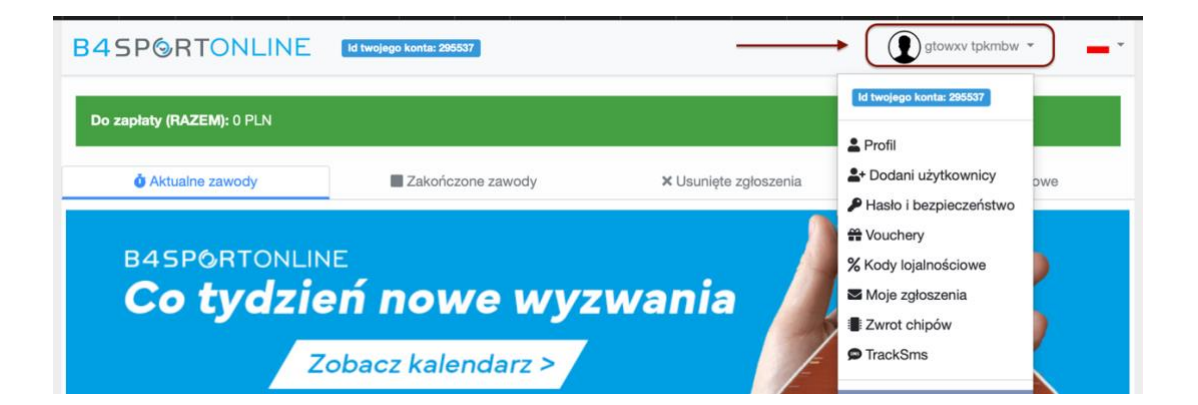

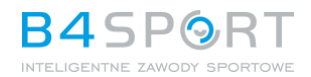

3. W menu wybierz "Profil", a następnie po wejściu na stronę Profilu – na dole strony kliknij link "Zarządzanie danymi osobowymi".

| ✓ Wyrażam zgodę na przetwarzanie moich danych osobowych przez Właściciela Platformy                                                                                                    |
|----------------------------------------------------------------------------------------------------|
| B4SPORTONLINE w związku z możliwością otrzymywania informacji o przyszłych zawodach<br>sportowych na podany w tym celu adres e-mail [lub numer telefonu komórkowego lub inny kontakt<br>elektroniczny]. Podanie danych jest dobrowolne. Zapoznałem/am się i akceptuję politykę |
| prywatności i regulamin, w których zostałem/am poinformowany/a, że przysługuje mi prawo dostępu do swoich danych, możliwości ich poprawiania, żądania zaprzestania ich przetwarzania.                                                                                          |
| Zapisz                                                                                                    |
| <br>Zarządzaj danymi osobowymi                                                                                                    |

4. Po wejściu na stronę "Zarządzania danymi osobowymi" – ponownie wpisz swoje hasło i wybierz "Pokaż swoje dane", aby przejść do strony wyświetlającej Dane osobowe zarządzane przez B4SPORTOLINE oraz powiązane Aplikacje Mobilne.

| W związku z tym chcielibyśmy poinformować Cię o przetwarzaniu Twoich danych oraz zasadach, na jakich będzie się to odbywało po dniu 25 maja 2018 roku.<br>Poniżej znajdziesz podstawowe informacje na ten temat.<br>O jakich danych mówimy?<br>Chodzi o dane osobowe, które są zbierane w ramach korzystania przez Ciebie z naszych usług, w tym stron internetowych, serwisów i innych funkcjonalności<br>udostępnianych przez B4SPORTONLINE, w tym zapisywane w plikach cookies, które są instalowane na naszych stronach przez nas oraz naszych Zaufanych<br>Partnerów.<br>Jakie masz prawa w stosunku do Twoich danych?<br>Masz między innymi prawo do żądania dostępu do danych, sprostowania, usunięcia lub ograniczenia ich przetwarzania. Możesz także wycofać zgodę na<br>przetwarzanie danych osobowych, zgłośić sprzeciw oraz skorzystać z innych praw wymienionych szczegółowo tutaj.<br>Jakie twoje dane są obecnie na platformie B4SPORTONLINE?<br>Aby zobaczyć, jakie twoje dane są w systemie, wprowadź poniżej swoje obecne hasło konta B4SPORTONLINE | 25 maja 2018 roku zacznie obowiązywać Rozporządzenie Parlamentu Europejskiego i Rady (<br>fizycznych w związku z przetwarzaniem danych osobowych i w sprawie swobodnego przepły<br>jako "RODO", "ORODO", "GDPR" lub "Ogólne Rozporządzenie o Ochronie Danych"). | UE) 2016/679 z dnia 27 kwietnia 2016 r. w sprawie ochrony osób<br>wu takich danych oraz uchylenia dyrektywy 95/46/WE (określane  |
|----------------------------------------------------------------------------------------------------|----------------------------------------------------------------------------------------------------|----------------------------------------------------------------------------------------------------|
| O jakich danych mówimy?<br>Chodzi o dane osobowe, które są zbierane w ramach korzystania przez Ciebie z naszych usług, w tym stron internetowych, serwisów i innych funkcjonalności<br>udostępnianych przez B4SPORTONLINE, w tym zapisywane w plikach cookies, które są instalowane na naszych stronach przez nas oraz naszych Zaufanych<br>Partnerów.<br>Jakie masz prawa w stosunku do Twoich danych?<br>Masz między innymi prawo do żądania dostępu do danych, sprostowania, usunięcia lub ograniczenia ich przetwarzania. Możesz także wycofać zgodę na<br>przetwarzanie danych osobowych, zgłosić sprzeciw oraz skorzystać z innych praw wymienionych szczegółowo tutaj.<br>Jakie twoje dane są obecnie na platformie B4SPORTONLINE?<br>Aby zobaczyć, jakie twoje dane są w systemie, wprowadź poniżej swoje obecne hasło konta B4SPORTONLINE                                                                                                    | W związku z tym chcielibyśmy poinformować Cię o przetwarzaniu Twoich danych oraz zasad<br>Poniżej znajdziesz podstawowe informacje na ten temat.                                                                                                    | ach, na jakich będzie się to odbywało po dniu 25 maja 2018 roku.                                                                 |
| Chodzi o dane osobowe, które są zbierane w ramach korzystania przez Ciebie z naszych usług, w tym stron internetowych, serwisów i innych funkcjonalności<br>udostępnianych przez B4SPORTONLINE, w tym zapisywane w plikach cookies, które są instalowane na naszych stronach przez nas oraz naszych Zaufanych<br>Partnerów.<br>Jakie masz prawa w stosunku do Twoich danych?<br>Masz między innymi prawo do żądania dostępu do danych, sprostowania, usunięcia lub ograniczenia ich przetwarzania. Możesz także wycofać zgodę na<br>przetwarzanie danych osobowych, zgłosić sprzeciw oraz skorzystać z innych praw wymienionych szczegółowo tutaj.<br>Jakie twoje dane są obecnie na platformie B4SPORTONLINE?<br>Aby zobaczyć, jakie twoje dane są w systemie, wprowadź poniżej swoje obecne hasło konta B4SPORTONLINE                                                                                                    | O jakich danych mówimy?                                                                                                    |                                                                                                    |
| Jakie masz prawa w stosunku do Twoich danych?<br>Masz między innymi prawo do żądania dostępu do danych, sprostowania, usunięcia lub ograniczenia ich przetwarzania. Możesz także wycofać zgodę na<br>przetwarzanie danych osobowych, zgłosić sprzeciw oraz skorzystać z innych praw wymienionych szczegółowo tutaj.<br>Jakie twoje dane są obecnie na platformie B4SPORTONLINE?<br>Aby zobaczyć, jakie twoje dane są w systemie, wprowadź poniżej swoje obecne hasło konta B4SPORTONLINE                                                                                                    | Chodzi o dane osobowe, które są zbierane w ramach korzystania przez Ciebie z naszych usłu<br>udostępnianych przez B4SPORTONLINE, w tym zapisywane w plikach cookies, które są inst<br>Partnerów.                                                                | ug, w tym stron internetowych, serwisów i innych funkcjonalności<br>alowane na naszych stronach przez nas oraz naszych Zaufanych |
| Masz między innymi prawo do żądania dostępu do danych, sprostowania, usunięcia lub ograniczenia ich przetwarzania. Możesz także wycofać zgodę na<br>przetwarzanie danych osobowych, zgłosić sprzeciw oraz skorzystać z innych praw wymienionych szczegółowo tutaj.<br>Jakie twoje dane są obecnie na platformie B4SPORTONLINE?<br>Aby zobaczyć, jakie twoje dane są w systemie, wprowadź poniżej swoje obecne hasło konta B4SPORTONLINE                                                                                                    | Jakie masz prawa w stosunku do Twoich danych?                                                                                                    |                                                                                                    |
| Jakie twoje dane są obecnie na platformie B4SPORTONLINE?<br>Aby zobaczyć, jakie twoje dane są w systemie, wprowadź poniżej swoje obecne hasło konta B4SPORTONLINE                                                                                                    | Masz między innymi prawo do żądania dostępu do danych, sprostowania, usunięcia lub ogra<br>przetwarzanie danych osobowych, zgłosić sprzeciw oraz skorzystać z innych praw wymienio                                                                              | niczenia ich przetwarzania. Możesz także wycofać zgodę na<br>nych szczegółowo tutaj.                                             |
| Aby zobaczyć, jakie twoje dane są w systemie, wprowadź poniżej swoje obecne hasło konta B4SPORTONLINE                                                                                                    | Jakie twoje dane są obecnie na platformie B4SPORTONLINE?                                                                                                    |                                                                                                    |
|                                                                                                    | Aby zobaczyć, jakie twoje dane są w systemie, wprowadź poniżej sy                                                                                                    | woje obecne hasło konta B4SPORTONLINE                                                                                            |

5. Na dole strony "Dane osobowe" kliknij przycisk "Zapomnij wszystkie moje dane", aby rozpocząć proces usunięcia konta.

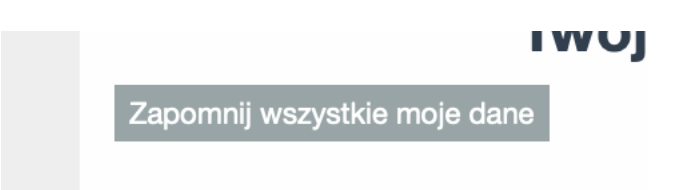

- 6. Potwierdź chęć usunięcia swoich danych.
- 7. Na adres mailowy wskazany na Twoim koncie otrzymasz wiadomość email z kodem weryfikacyjnym, który należy wprowadzić w swoim profilu.

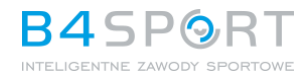

## II. DFBG Mobile App

- 1. Zaloguj się do DFBG Mobile App używając tego samego loginu I hasła co do https://b4sportonlie.pl
- 2. Zaraz po zalogowaniu przejdź do swojego profilu i wybierz przycisk "Forget all my data" lub "

|           |             | 09:57                        | .ıl ବ 🛛   | 2)        |
|-----------|-------------|------------------------------|-----------|-----------|
|           | S<br>Powrót | Twój profil                  |           |           |
|           |             | Jan Kowalski                 |           |           |
|           |             | Polityka prywatności         | >         |           |
|           |             | Opcje                        | _         |           |
|           |             | Powiadomienia<br>Zmień język | Polski \$ |           |
|           |             | Edytuj dane                  | >         |           |
|           |             | Zgłoś problem<br>Wyloguj     | ><br>[→   |           |
|           |             |                              |           |           |
| $\langle$ |             | Zapomnij wszystkie moje dane | · · · ·   | $\supset$ |
|           | SPO         | DNSORZY                      | -         |           |

3. Pojawi się okno do ponownego wpisania hasła, żeby uniknąć pomyłkowo rozpoczętych procdur usuwania.

| Jan Ko<br>ID kor          | walski<br>Ita: 84           |    |
|---------------------------|-----------------------------|----|
| Polityka prywatności      |                             | >  |
| W celu usun<br>wprowadź s | ięcia danych<br>swoje hasło | H  |
| Hasto                     |                             |    |
| z Anuluj                  | Kontynuuj                   |    |
| Edytuj dane               |                             | >  |
| Zgłoś problem             |                             | >  |
| Wyloguj                   |                             | [→ |
|                           |                             |    |
| Zapomnij wszystkie n      | noje dane                   | >  |

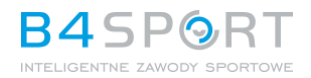

4. Po zatwierdzeniu prośby z hasłem pojawia się okno z informacjami o konsekwencjach usunięcia konta. Naciśnięcie przycisku "Continue" / "Kontunuuj" spowoduje przejście na kolejny ekran.

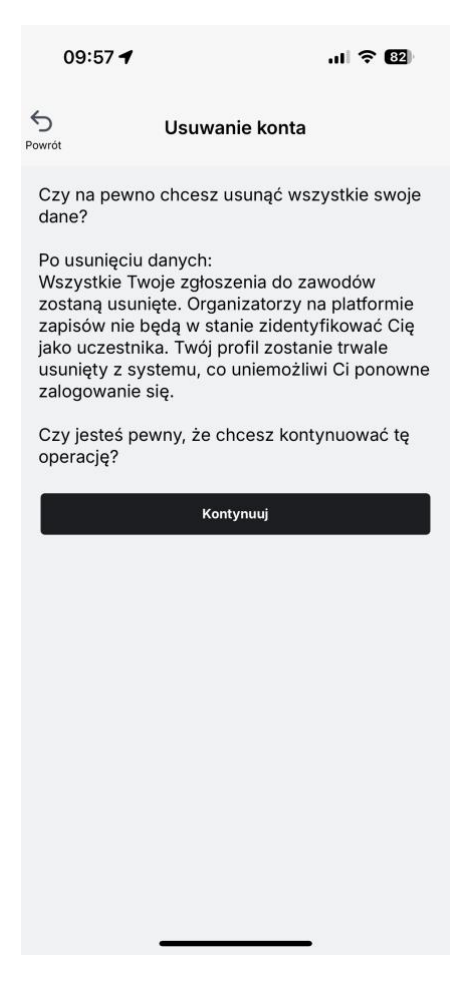

5. Po naciśnięciu "Continue" na powyższym ekranie, pojawi się okno dialogowe z ostrzeżeniami informującymi o konsekwencji usunięcia konta.

| Powrót                                             | Usuwanie konta                                                                                                    |                                                     |          |
|----------------------------------------------------|----------------------------------------------------------------------------------------------------|-----------------------------------------------------|----------|
| Czy na<br>dane?                                    | pewno chcesz usunąć ws                                                                                                    | zystkie swo                                         | oje      |
| Po usur<br>Wszyst<br>zostana<br>zapisów<br>jako uc | nięciu danych:<br>tkie Twoje zgłoszenia do za<br>ą usunięte. Organizatorzy r<br>w nie będą w stanie zidenty<br>zestnika. Twój profil zostar          | awodów<br>na platformi<br>yfikować Ci<br>nie trwale | ie<br>ię |
| usunięt<br>zalogo                                  | ty z systemu, co uniemożliw<br>wopie się                                                                                                    | wi Ci ponov                                         | vne      |
| usunięt<br>zalogo<br>Czy je<br>operac              | ty z systemu, co uniemożliw<br>UWAGA!<br>ZAPOMNIENIA TWOICH DA<br>NIE MOŻNA BĘDZIE COFM                                                              | Wİ Cİ ponov                                         | vne<br>ę |
| usunięt<br>zalogo<br>Czy je<br>operac              | ty z systemu, co uniemożliw<br>UWAGA!<br>ZAPOMNIENIA TWOICH DA<br>NIE MOŻNA BĘDZIE COFN<br>Czy na pewno chcesz, żeby ws<br>twoje dane zostały usunię | wi Ci ponov<br>NYCH<br>JĄĆ!<br>szystkie<br>te?      | vne<br>ę |

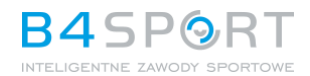

6. W nastepnym kroku system wysyła do użytkownika email, który służy do zatwierdzenia typu "one-time" l po wprowadzeniu poprawnego kody z maila.

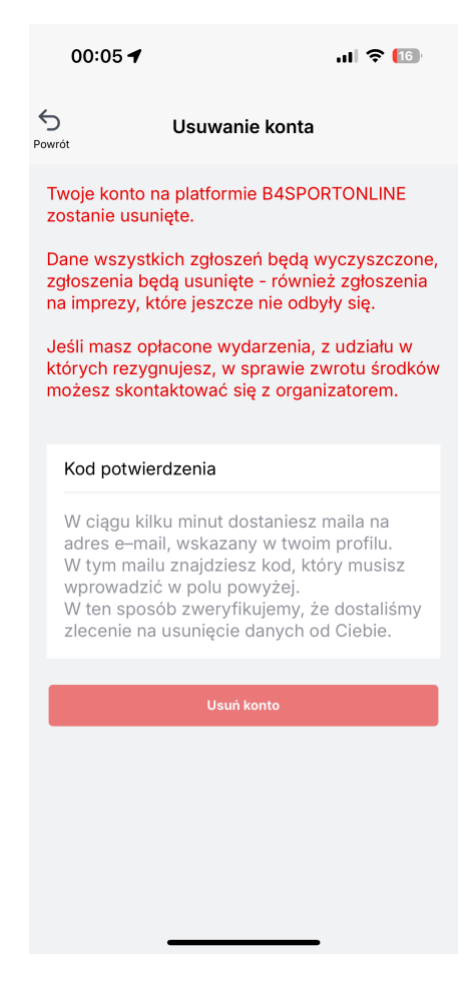

7. Po zatwierdzeniu wszystkich kroków, użytkownik zobaczy status procesu usuwania konta w profilu strony.

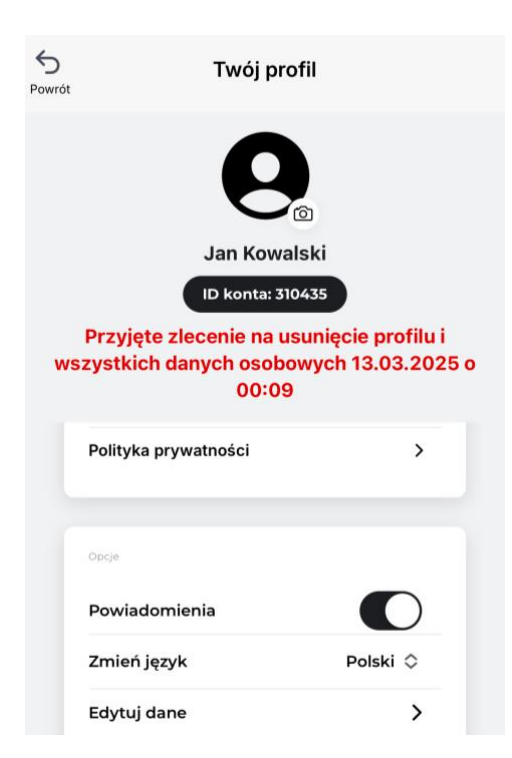